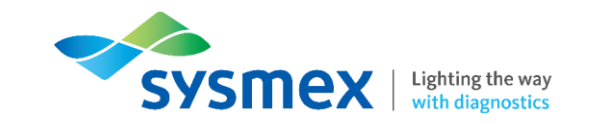

## Caresphere™ AM/LM-XQCの アカウント連携方法

シスメックス株式会社

### Caresphere™ XQCへのアクセス

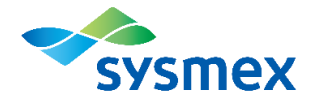

● Caresphere™ AMからCaresphere™ XQCにアクセスします。

### <アクセス箇所>

装置コンディション

| モデル         内部構度管理         Caresphere <sup>IW</sup> XQC         装置システム監視         サービス履歴         装置増働率         校正記録           XR-10 #1         BASO% ▲1         OK         OK         2021/04/13         >80%         2021/04/13           XR-10 #2         OK         OK         OK         2021/04/13         >80%         2021/04/13           XR-10 #2         OK         OK         OK         2021/04/13         >80%         2021/04/14           XR-20 #1         S/n: XR003<br>N/N: XR-20 #2         -         OK         OK         2021/04/13         >80%         -          |                                        |    |           |                 | Caresphere |            |       |            |  |  |  |
|----------------------------------------------------------------------------------------------------|----------------------------------------|----|-----------|-----------------|------------|------------|-------|------------|--|--|--|
| XR-10 #1       BASO% & 1       OK       OK       2021/04/13       >80%       2021/04/13         XR-10 #2       OK       OK       C       2021/04/13       >80%       2021/04/13         XR-10 #2       OK       OK       C       T       7       2021/04/13       >80%       2021/04/13         XR-20 #1       S/N: XR003       -       OK       OK       C       2021/04/13       >80%       2021/04/13         XR-20 #1       -       OK       OK       OK       2021/04/13       >80%       -         XR-20 #2       -       -       OK       OK       2021/04/13       >80%       - | 4                                      | デル | 内部精度管理    | Caresphere™ XQC | 装置システム監視   | サービス履歴     | 装置稼働率 | 校正記録       |  |  |  |
| XR-10 #2         OK         OK         エラ-         2021/04/13         >80%         2021/04/13           XR-20 #1         S/N: XR003         -         OK         OK         OK         2021/04/13         >80%         -           XR-20 #2         -         OK         OK         OK         2021/04/13         >80%         -                                                                                                    | XR-10 #1<br>S/N : XR001<br>N/N : XR-10 | #1 | BASO% 🔺 1 | ОК              | ОК         | 2021/04/13 | >80%  | 2021/04/13 |  |  |  |
| XR-20 #1<br>S/N : XR003<br>N/N :<br>XR 20 #2                                                                                                    | XR-10 #2<br>S/N : XR002<br>N/N : XR-10 | #2 | ОК        | ОК              | エラー        | 2021/04/13 | >80%  | 2021/04/13 |  |  |  |
| XR-20 #2                                                                                                    | XR-20 #1<br>S/N : XR003<br>N/N :       |    | -         | ок              | ОК         | 2021/04/13 | >80%  | -          |  |  |  |
| - OK エラー 2021/04/13 >80% - N/N: XR-20 #2                                                                                                    | XR-20 #2<br>S/N : XR004<br>N/N : XR-20 | #2 | -         | ОК              | エラー        | 2021/04/13 | >80%  | -          |  |  |  |

外部リンク

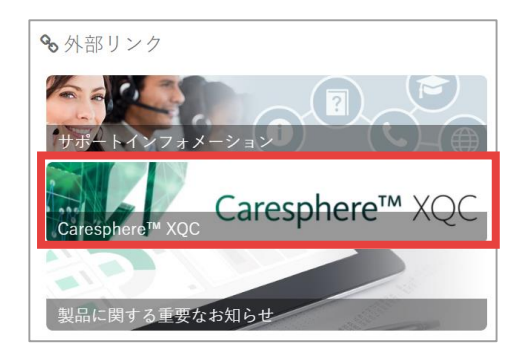

### Caresphere™ XQCへのログイン

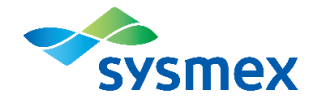

● Caresphere™ XQCのログインID、パスワードを入力し、ログインを押します。

| sysmex | Caresphere™ XQC                                                                                                    |  |
|--------|----------------------------------------------------------------------------------------------------|--|
|        | Login ID *<br>XXXXX<br>Password *<br>                                                                                       |  |
|        | Copyright© Sysmex Corporation<br>Imprint Information Privacy Statement<br>Caresphere <sup>™</sup> XQC Version 14.0r20210831 |  |
|        |                                                                                                    |  |

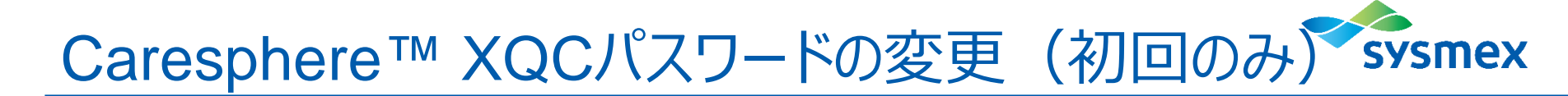

● Caresphere™ XQCへのログインが初めての場合は、初期パスワードの変更をお願いします。

#### (手順)

- 1. Caresphere<sup>™</sup> XQCサイドメニューから『施設情報』を選択
- 2. 『アカウントタブ』からご自身のログインIDを選択
- 3. 『アカウント設定』で現在のパスワード(初期パスワード)と新パスワード(変更後の パスワード)を入力し、保存

|                                                                                                    |            |                                   |                                                  | アカウント設定                              |
|----------------------------------------------------------------------------------------------------|------------|-----------------------------------|--------------------------------------------------|--------------------------------------|
| 二                                                                                                   | TE578900   | MU0(7546                          |                                                  | 關闭關係目的<br>2019-12-11 12-21:30        |
| ■ 検索キーワード<br>25-50 かどフリー 株式                                                                         |            | 施設 アカウント 装置情報                     |                                                  | <ul> <li>(1) 日本 (1) キャンセル</li> </ul> |
|                                                                                                    | imex =     |                                   | ≡ 7                                              | 07-08<br>TEST991                     |
| 全体 1/3・ 2017 半分位 米分位21回 第2219 第2219 第2219 第2219 第221-0 122 Systeme Corpt                            |            | 登録 ログインID ニッパ                     | クネーム 最終ログイン日時<br>ui 2020-07-21 09:13:52          | ニックネーム                               |
| ▲ ▲ ▲ <sup>0</sup> 1001-0112 Systems Corps<br>▲ ▲ 0 2010/12 Systems Corps<br>2010/112 Systems Corps | -9i        | SPdemo                            |                                                  | 現在のパスワード 初期化                         |
|                                                                                                    | μ- κ 💦 🚽 🚽 | Sysmex00004           sysmex00006 | 2021-01-12 14:40:56                              | 80(X7-F                              |
| 133722 p mms Corp<br>▲ ▲ 0 2021-01-12 Symmes Corp<br>1458:10 n m<br>2021-01-12 Symmes Corp          | · ~        | C TEST9991                        | 2021-01-12 17:36:18                              | 5 (f 7 7) H/\$259.                   |
| ▲ ▲ <sup>©</sup> 12/700 →<br>▲ 2021012 Symme Copy<br>■ 2021012 Symme Copy<br>■ 2021012 Symme Copy   | 情報         | TEST99992                         | •<br>•                                           |                                      |
| ▲ 0 1131310 n<br>▲ 0 2010-113 Syunex Corp<br>1042.29 n 測定                                           | 項目表示設定     | Caresphere" XQC アカウント             | ト量をダウンロードするアカウントにチェックを入れてください。<br>アカウント約加 ダウンロード | <u> の</u> 総 の                        |

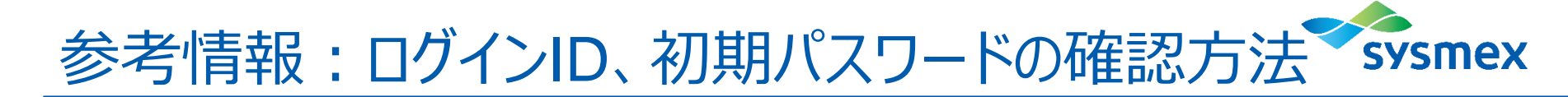

● Caresphere™ XQCのログインID、初期パスワードは以下の手順で確認できます。

#### (手順)

- 1. Caresphere<sup>™</sup> XQCサイドメニューから『施設情報』を選択
- 2. 『アカウントタブ』からご自身のログインIDにチェックを入れ、ダウンロードボタンを押す
- ダウロードされたPDFの『アカウント情報』を確認 (変更済みのパスワードは表示されません)

| = | ())一覧      |                 |                                         |          | TES      | 19901 \varTheta |     | ſ | 施設情報 |    |             |                      | TEST009              | а \varTheta |                 |                                                                                                    | •          |
|---|------------|-----------------|-----------------------------------------|----------|----------|-----------------|-----|---|------|----|-------------|----------------------|----------------------|-------------|-----------------|----------------------------------------------------------------------------------------------------|------------|
| = | 検索キーワード    | _               | カデゴリー 特徴名                               |          |          |                 |     |   | 施設   |    | アカウント       | 装置情報                 |                      |             |                 | •                                                                                                    | sysmex     |
|   | 97.00<br>  |                 | <u>970 - 970</u>                        |          | sysmex   | =               |     |   |      |    |             |                      |                      | 1           | Ca              | aresphere™ XQC アカウント証                                                                                                    | 2021-01-08 |
|   | 全体 7.3     | 7 <u>811</u> AS | 受罪 未受罪目的 用定日的 用记名                       |          |          |                 |     |   |      | 發録 | ログインID      | ニックネーム               | 最終ログイン日時             | *           | アカウント結婚         |                                                                                                    |            |
|   | <b>A A</b> | A .             | 0 2021-01-12 Sysmex Corpo<br>15:37:59 n |          |          |                 |     |   |      | 0  | sncs000105  | Hasui                | 2020-07-21 09:13:52  |             | ログインID          | TEST9991                                                                                                    |            |
|   | <b>A A</b> | <b>A</b>        | 0 2021-01-12 Syamex Corpt<br>15:37:37 n |          |          |                 |     |   |      | 0  | SPdemo      |                      |                      |             | 初期パスワード         |                                                                                                    |            |
|   | A A        |                 | 0 2021-01-12 57 Key Corps<br>15:13:52 0 |          |          |                 |     |   |      | ~  |             |                      |                      |             | ニックネーム          | hat a first second second |            |
|   | A A        |                 | 0 2021-01-12 Sysmex Corp.               |          |          |                 |     |   |      | 0  | sysmex00004 |                      | 2021-01-12 14:40:56  |             | WEDD-1 I-URL    | nttps://sncs-web.com/quality/                                                                                                    |            |
|   | A          | A               | 0 2021-01-12 Sysmex Corp                |          |          |                 | 1 C |   |      | 0  | sysmex00006 |                      |                      |             | 施設情報            |                                                                                                    |            |
|   | _<br>A     | •               | 0 2021-01-12 Sysmex Corp                |          |          |                 |     |   |      | 0  | TEST0001    |                      | 2021-01-12 17:36:18  |             | 施設コード           | 21                                                                                                    |            |
|   |            |                 | 2021-01-12 Sysmex Corp                  | <b>.</b> |          | ~               |     |   |      | 0  | 12013331    |                      | 101101111100.10      |             | 施設名             | Sysmex Corporation                                                                                                    |            |
|   |            | -               | 0 12:17:03 n<br>2021-01-12 System Corp. |          |          |                 |     |   |      | 0  | TEST99992   |                      |                      | v           | *初期パフロードを確認     | 後 凄やかにパフロードを変更してください。                                                                                                    |            |
|   | •          | <b>A</b>        | 0 11:27:18 n<br>2021-01-12 Surmer Com   | •        |          |                 |     |   | 4    |    |             |                      |                      |             | [施設情報] 画面 - [アカ | ウント]タブ                                                                                                    |            |
|   | <b>A</b>   |                 | 0 11:11:10 n                            |          |          |                 |     |   |      |    | Caresphere  | e" XQC アカウント証をダウンロード | するアカウントにチェックを入れてください | μh.,        |                 |                                                                                                    |            |
|   | <b>A</b>   |                 | 0 2021-01-12 System Corp<br>10:42:29 n  | ÷        | 測定項目表示設定 |                 |     |   |      |    |             |                      | アカウント追加              |             |                 |                                                                                                    |            |

# Lighting the way with diagnostics